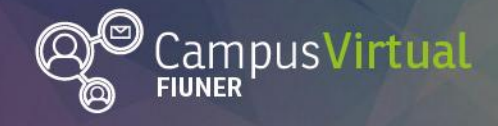

Área de Educación a Distancia

## Tutorial: El recurso Tarea

# Tutorial: ¿Cómo ver la calificación de una "Tarea"?

## Tabla de contenido

III IIIIII

| Т | utorial: ¿Cómo ver la calificación de una "Tarea"?        | 1 |
|---|-----------------------------------------------------------|---|
|   | Tabla de contenido                                        | 1 |
|   | Introducción                                              | 1 |
|   | ¿Cómo ver la calificación de una "Tarea"?                 | 1 |
|   | ¿Cómo ver todas las calificaciones obtenidas en el curso? | 3 |

### Introducción

El docente puede solicitarte la realización de una tarea mediante el Campus Virtual FIUNER, proponiéndote la subida de uno o varios **archivos** (documento de texto, una presentación con diapositivas, una imagen, un archivo de video o sonido, etc.).

En otras ocasiones, te pueden pedir que elabores un **texto** y que éste se escriba directamente en el Campus Virtual, sin necesidad de usar un archivo adjunto.

Una vez realizadas las tareas, cuando los docentes las revisen pueden escribirte **comentarios** y/o ponerte **calificaciones** en el mismo espacio. En algunos casos puede llegarte un correo electrónico notificando sobre la calificación, si el docente así lo define.

## ¿Cómo ver la calificación de una "Tarea"?

Si el docente lo define, te llegará un mail indicando que la tarea ha sido corregida como se ve a continuación.

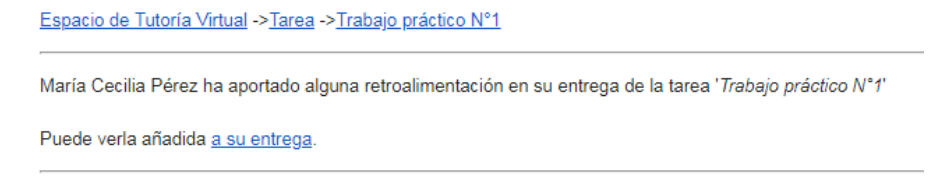

Para ver la realimentación a la tarea se puede ingresar directamente en el link "a su entrega" que se encuentra en el mail o bien desde el aula virtual ingresando a la tarea.

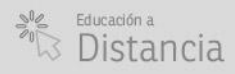

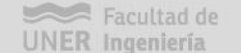

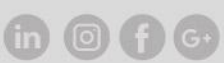

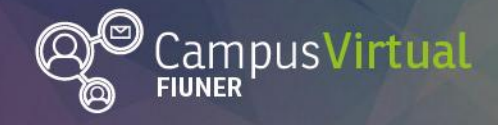

Área de Educación a Distancia

Tutorial: El recurso Tarea

Recuerda que las tareas se reconocen con el siguiente ícono 🛸 .A modo de ejemplo les mostramos en la sección actividades del curso una tarea correspondiente al trabajo práctico N°1 de la asignatura.

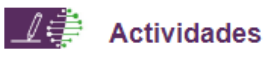

### Trabajo práctico Nº1

Este espacio está destinado para la entrega del informe del Trabajo Práctico Nº1. También encontrarás aquí la retroalimentación del docente y las correcciones del mismo.

Para entregar este trabajo deberás tener en cuenta las Consignas y formato de presentación

Al ingresar a la "tarea" aparecerá una pantalla con la descripción de la tarea, el estado de entrega y el estado de la calificación. En verde se indica si la tarea ha sido calificada.

### Trabajo práctico Nº1

Este espacio está destinado para la entrega del informe del Trabajo Práctico Nº1. También encontrarás aquí la retroalimentación del docente y las correcciones del mismo.

Para entregar este trabajo deberás tener en cuenta las Consignas y formato de presentación

| Estado de la entrega             |                                                                |  |  |  |  |  |  |
|----------------------------------|----------------------------------------------------------------|--|--|--|--|--|--|
| Estado de la entrega             | Enviado para calificar                                         |  |  |  |  |  |  |
| Estado de la calificación        | Calificado                                                     |  |  |  |  |  |  |
| Última modificación              | Thursday, 20 de June de 2019, 23:29                            |  |  |  |  |  |  |
| Archivos enviados                | TrabajoPractico1.pdf                                           |  |  |  |  |  |  |
| Comentarios de la entrega        | Comentarios (0)                                                |  |  |  |  |  |  |
| Comentario                       |                                                                |  |  |  |  |  |  |
| Calificación                     | 90,00 / 100,00                                                 |  |  |  |  |  |  |
| Calificado sobre                 | Thursday, 20 de June de 2019, 23:26                            |  |  |  |  |  |  |
| Calificado por                   | María Cecilia Pérez                                            |  |  |  |  |  |  |
| Comentarios de retroalimentación | jExcelente trabajo! Adjunto un archivo con algunos comentarios |  |  |  |  |  |  |
| Archivos de retroalimentación    | Retroalimentación.pdf                                          |  |  |  |  |  |  |

Finalmente en "comentario" se observan la calificación obtenida, los comentarios de retroalimentación realizados por el docente y los archivos de retroalimentación.

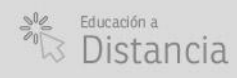

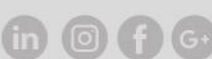

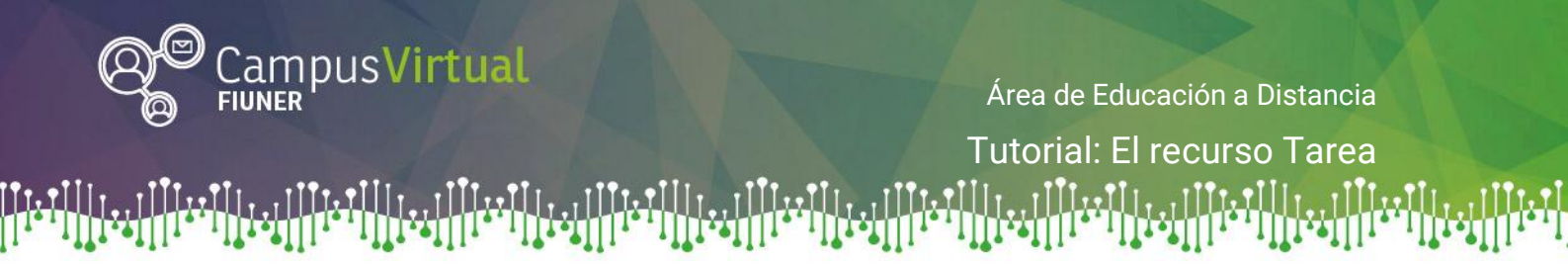

### ¿Cómo ver todas las calificaciones obtenidas en el curso?

Para ver las todas las calificaciones obtenidas en la asignatura en el aula virtual debes ingresar desde el menú de "Administración del curso" (que se encuentra en el menú de la izquierda) en "Calificaciones".

| ADMINISTRACIÓN                               | - < |
|----------------------------------------------|-----|
| <ul> <li>Administración del curso</li> </ul> |     |
| 👤 Darme de baja en Espacio de                |     |
| Tutoría Virtual                              |     |
| Calificaciones                               |     |
| Competencias                                 |     |

Al ingresar al menú, aparecerán las calificaciones obtenidas en la asignatura, como parciales, trabajos prácticos y otras calificaciones que defina el docente.

| Ítem de calificación |                            | Calificación | Rango | Retroalimentación   |
|----------------------|----------------------------|--------------|-------|---------------------|
|                      | Espacio de Tutoría Virtual |              |       |                     |
|                      | Parciales                  |              |       |                     |
|                      | Parcial 1                  | 80,00        | 0–100 | Muy bueno           |
|                      | Parcial 2                  | 50,00        | 0–100 | Desaprobado         |
|                      | Recuperatorio              | 90,00        | 0–100 | Muy bueno           |
|                      | $\sum$ Total Parciales     | 0,00         | 0-0   |                     |
|                      | Trabajos prácticos         |              |       |                     |
|                      | 😂 Trabajo práctico Nº1     | 90,00        | 0–100 | ¡Excelente trabajo! |
|                      | 💐 Trabajo práctico N°2     | 80,00        | 0–100 | jMuy buen trabajo!  |
|                      | Trabajo práctico N°3       | 100,00       | 0–100 | ¡Excelente trabajo! |
|                      | ∑ Total Trabajos prácticos | 0,00         | 0-0   |                     |
|                      | ∑ Total del curso          | 0,00         | 0-0   |                     |

Usuario

### Contacto

Área de Educación a Distancia - Secretaría Académica – Facultad de Ingeniería – UNER. E-mail: distancia@ingenieria.uner.edu.ar

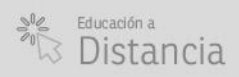